## Инструкция «Авторизация в АИС СГО посредством учетной записи от портала Госуслуг для родителей и учащихся»

ВНИМАНИЕ!

Возможность самостоятельной привязки учётной записи Госуслуг с помощью логина и пароля АИС СГО доступна до конца марта 2025 года

С апреля 2025 года привязка учётной записи Госуслуг возможна только ответственным сотрудником образовательной организации после заполнения личной карточки родителя/учащегося

В данной инструкции описывается привязка учетной записи Госуслуг к АИС СГО родителей и учащихся, имеющих подтвержденную учетную запись Госуслуг (дополнительно см.инструкцию «Создание и привязка учетной записи ребенка к учетной записи родителя на портале Госуслуг»)

Версия для персонального компьютера (веб-браузер)

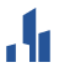

Сетевой Город. Образование Единая цифровая образовательная среда региона

## Вход в систему

В соответствии с законодательством РФ, авторизация в системе осуществляется исключительно через учетную запись ЕСИА

Через ГОСУСЛУГИ

## 1. Выбрать роль (родитель/учащийся) для входа в АИС СГО

| Сетевой Город. Образование Единая цифровая образовательная сред | да региона                       |  |
|-----------------------------------------------------------------|----------------------------------|--|
|                                                                 |                                  |  |
|                                                                 |                                  |  |
|                                                                 |                                  |  |
| <del>(</del>                                                    | Войти с ролью                    |  |
|                                                                 | Вход для родителей               |  |
|                                                                 | Вход для учащихся                |  |
|                                                                 | Вход для педагогов и сотрудников |  |
|                                                                 |                                  |  |
|                                                                 |                                  |  |

2. Ввести данные от учётной записи Госуслуг

| госусл                  | уги                     |  |
|-------------------------|-------------------------|--|
| Телефон / Email / СНИЛС | Телефон / Email / СНИЛС |  |
| Пароль                  |                         |  |
| Восстановить            |                         |  |
| Войти                   |                         |  |
| Войти другим спо        | юсобом                  |  |
| QR-код                  | Эл. подпись             |  |
| Не удаётся вой          | ойти?                   |  |
| Зарегистриров           | заться                  |  |

3. Если ранее не были предоставлены права доступа, Госуслуги отправят запрос на их предоставление. В окне «Предоставление прав доступа» необходимо нажать на кнопку «Предоставить»

| Куда ещё можно войти с<br>паролем от Госуслуг? |
|------------------------------------------------|
|                                                |
|                                                |
|                                                |
|                                                |
|                                                |
|                                                |

4. Если ранее учётная запись АИС СГО не была связана с учётной записью Госуслуг, то появится окно, в котором необходимо нажать на кнопку «Привязать учётную запись»

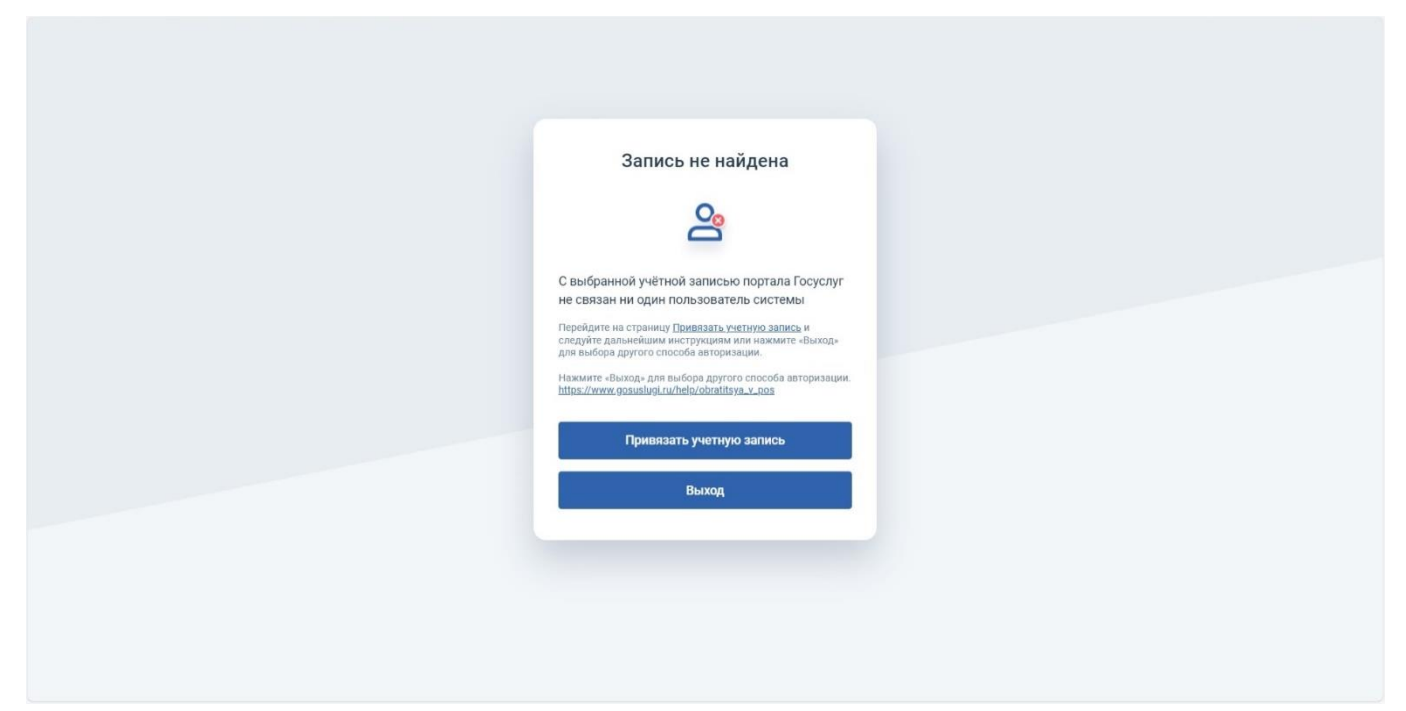

5. Необходимо выбрать организацию, к которой прикреплен учащийся, ввести логин и пароль от личной учётной записи в АИС СГО (логин и пароль вводится от роли, выбранной на шаге 1), нажать на кнопку «Войти»

| Сетевой Город. Образование<br>Единая цифровая образовательная среда р | региона                                                                                          |                                                                                |  |  |
|-----------------------------------------------------------------------|--------------------------------------------------------------------------------------------------|--------------------------------------------------------------------------------|--|--|
|                                                                       |                                                                                                  |                                                                                |  |  |
|                                                                       | Вход в                                                                                           | систему                                                                        |  |  |
|                                                                       | Вход через л                                                                                     | югин и пароль                                                                  |  |  |
|                                                                       | Организация                                                                                      | Орган управления                                                               |  |  |
|                                                                       | Выберите организацию                                                                             | ×.                                                                             |  |  |
|                                                                       | Логин                                                                                            |                                                                                |  |  |
|                                                                       | Пароль                                                                                           | ©                                                                              |  |  |
|                                                                       | Оставаться в системе                                                                             | Забыли пароль?                                                                 |  |  |
|                                                                       | Войдите в систему "Сетевой Город. Образо<br>Ваша учётная запись будет автоматически<br>Госуслуг. | ование", используя свои логин и пароль.<br>и связана с учетной записью портала |  |  |
|                                                                       | Во                                                                                               | йти                                                                            |  |  |
|                                                                       |                                                                                                  |                                                                                |  |  |
|                                                                       |                                                                                                  |                                                                                |  |  |

После выполненных действий произойдёт авторизация в АИС СГО. Учётная запись в АИС СГО будет связана с учётной записью Госуслуг

НЕОБХОДИМО ОБРАТИТЬ ВНИМАНИЕ НА ТО ЧТО УЧЕТНУЮ ЗАПИСЬ ГОСУСЛУГ РОДИТЕЛЯ НЕОБХОДИМО ПРИВЯЗЫВАТЬ К АКАУНТУ РОДИТЕЛЯ В АИС СГО, ТО ЕСТЬ ВВОДИТ ЛОГИН И ПАРОЛЬ ОТ РОДИТЕЛЬСКОГО АКАУНТА НА АИС СГО.